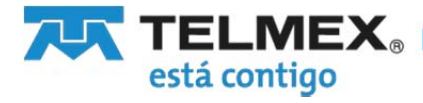

# Manual para clientes. Factura Electrónica Básica de Telmex.

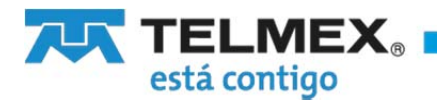

#### Contenido

| 1. E | Bienvenida                                                     | . 3 |
|------|----------------------------------------------------------------|-----|
| 2. F | Requisitos de acceso al sistema                                | . 3 |
| 3. L | iga de acceso al servicio Factura Electrónica Básica de Telmex | . 3 |
| 4. E | Entrar al sistema o iniciar sesión                             | . 4 |
| 5. l | ngreso al sistema                                              | . 6 |
| 6. C | Datos de EMISOR                                                | . 6 |
| 7. ( | Generar CFDI                                                   | . 7 |
| 8. C | Consultar CFDI                                                 | 12  |
| 9. C | Descarga de XML                                                | 13  |
| 10.  | Descarga de PDF                                                | 14  |
| 11.  | Cancelar CFDI                                                  | 16  |
| 12.  | Retenciones                                                    | 18  |
| 13.  | Soporte                                                        | 25  |
| 14.  | Cerrar sesión                                                  | 27  |

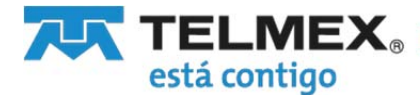

#### 1. Bienvenida.

Le damos la bienvenida a Factura Electrónica Básica de Telmex.

Facturación Electrónica Básica de Telmex es una herramienta práctica, ágil y sencilla que TELMEX brinda a sus clientes, para la generación de comprobantes fiscales digitales por internet (CFDI).

El siguiente manual le guiará en el uso de la herramienta, de manera que usted se familiarice con ella de forma inmediata y pueda emitir las facturas requeridas en su negocio.

#### 2. Requisitos de acceso al sistema

 a) Para hacer uso del sitio de Factura Electrónica Básica de Telmex, debe haber cumplido con los requisitos mínimos solicitados por el SAT, es decir, haber tramitado su Certificado de Sello Digital (CSD) y estar registrado en la Lista de Contribuyentes Obligados (LCO) del SAT.

En el trámite de un CSD se debe generar la llave privada y una contraseña. Un CSD es un archivo con extensión .cer, la llave privada es un archivo con extensión .key.

Nota: Un CSD puede tardar hasta 48 horas en verse reflejado en la LCO.

- b) Debe contar con un equipo de cómputo de escritorio y navegador para Internet, se recomiendan los siguientes navegadores en sus últimas versiones: Firefox, Internet Explorer, Crome, Safari y Opera
- c) Contar con su usuario y contraseñas de acceso al sistema, el cual se obtiene al momento de activarlo.

#### 3. Liga de acceso al servicio Factura Electrónica Básica de Telmex

Puedes accesar al servicio a través de la siguiente liga: https://facturacionelectronica.telmex.com/pymes\_cfdi/pages/PAC\_login/login.jsf

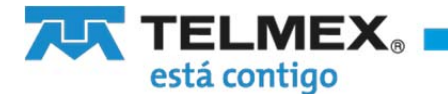

#### 4. Entrar al sistema o iniciar sesión

|                                                                                            | Aviso de privacidad   Manual de usua                                                               |
|--------------------------------------------------------------------------------------------|----------------------------------------------------------------------------------------------------|
| RFC:                                                                                       |                                                                                                    |
| Certificado de S<br>Certificado digital (CER): Seleccion<br>Llave privada (KEY): Seleccion | ello Digital (CSD)<br>ar archivo Ningún archivo selecciona<br>ar archivo Ningún archivo selecciona |
| Contraseña:                                                                                |                                                                                                    |
| Iniciar                                                                                    | Sesión                                                                                             |

De clic en la liga al sistema o copie en la parte de arriba de un navegador, se mostrará la página de inicio del sitio.

#### Figura 2. Pantalla de Inicio de Sesión

Para ingresar al sistema es necesario ingresar su

- a) RFC
- b) CSD (archivo con extensión .cer que puede buscar en su máquina con el botón examinar, debe seleccionarlo y dar clic al botón "*Abrir*")
- c) Llave privada (archivo con extensión .key que puede buscar en su máquina con el botón examinar, debe seleccionarlo y dar clic al botón "*Abrir*")
- d) Contraseña privada, la cual se genera a través de SAT.
   (Ver: http://www.sat.gob.mx/fichas\_tematicas/contrasena/Paginas/obtencion\_ciec\_internet.aspx).

Para buscar su CSD en su máquina de clic en el botón "Examinar",

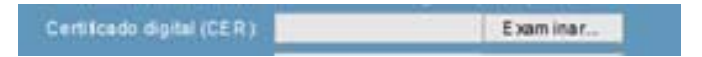

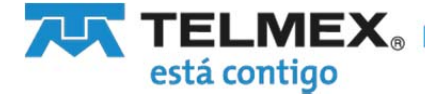

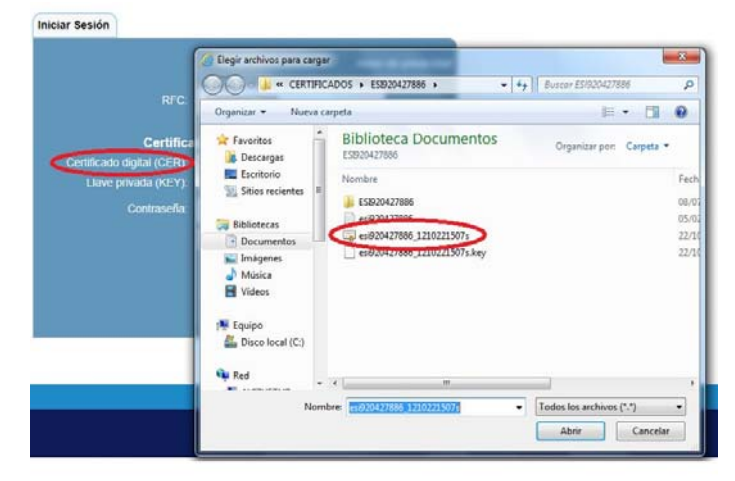

Seleccione un archivo con extensión .cer como se muestra y debe dar clic en el botón "Abrir"

Una vez que todos los datos están completos, de clic en el botón "Iniciar Sesión".

|                            |                          | Aviso de priva |
|----------------------------|--------------------------|----------------|
| RFC:                       | ESI920427886             |                |
| Certifica                  | ido de Sello Digital (CS | 5D)            |
| Certificado digital (CER): | C:\Users\DFLAGUNA\Do     | Examinar       |
| Llave privada (KEY):       | C:\Users\DFLAGUNA\Do     | Examinar       |
| Contraseña:                | •••••                    |                |
| ſ                          | Iniciar Sesión           |                |

**FACTURA ELECTRONICA** 

Figura 3. Pantalla para ingresar al sistema e iniciar sesión

#### **IMPORTANTE:**

Todos los datos son necesarios, y para ingresar al sistema:

- Es necesario que su RFC se encuentre dado de alta en el servicio de facturación electrónica y se encuentre en la Lista de Contribuyentes Obligados (LCO) del SAT.
- Su certificado (CDS) debe cumplir con lo dispuesto por el SAT, es decir, debe corresponder al RFC y encontrarse en la lista de contribuyentes obligados (LCO) del SAT activo.

Su llave privada y su contraseña deben corresponder al CSD proporcionado.

Si no cuenta con alguno de estos datos, deberá consultar al SAT (www.sat.gob.mx)

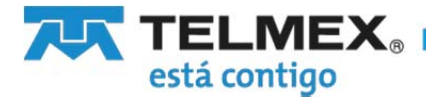

#### 5. Ingreso al sistema

Al ingresar al sistema se le mostrará una pantalla principal con la pantalla de los datos del EMISOR, el menú con las opciones siguientes:

"Generar CFDI" "Consultar CFDI" "Cancela CFDI" "Retenciones" "Soporte"

Y la liga "Cerrar Sesión"

| Genera CFDI Consu                                                 | altar CFDI Cancela CFDI | Retenciones Soporte                            |               | Oerrar Sesión |
|-------------------------------------------------------------------|-------------------------|------------------------------------------------|---------------|---------------|
| C EMISOR: ESI9204274<br>eléfono:                                  | 5552238384              | Correo electrónico:                            |               |               |
|                                                                   | DATOS D                 | EL EMISOR                                      |               |               |
| lombre:<br>ialle:<br>iolonia:<br>ielegación / Municipio:<br>ials: |                         | No. Exterior:<br>Estado:<br>Localidad:<br>C.P. | No. Interior: |               |
| egimen Fiscal:                                                    |                         | G.F.                                           |               |               |

Figura 5. Pantalla principal del sistema.- Menú de Opciones

#### 6. Datos de EMISOR

| Teléfono:                                                       | 6562238384 | Correo electrónico:                          |              |
|-----------------------------------------------------------------|------------|----------------------------------------------|--------------|
|                                                                 | DATOS      | DEL EMISOR                                   |              |
| Nombre:<br>Calle<br>Colonia<br>Delegación / Municipio:<br>Palls |            | No. Extensor<br>Estado:<br>Localidad<br>C.P. | No. interior |
| Regimen Fiscal                                                  |            |                                              |              |

Figura 6. Pantalla de Datos del EMISOR

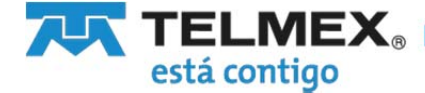

Si es la primera vez que ingresa al sistema deberá actualizar sus datos, seleccione el botón "ACTUALIZAR DATOS".

En necesario que proporcione los datos necesarios como son:

- Correo electrónico, para poder brindarle un mejor servicio si necesita de alguna ayuda.
- Nombre completo.
- Dirección fiscal: calle, número exterior, número interior, colonia, estado, delegación o municipio, localidad, C.P., país

Régimen fiscal como se mostrará en sus facturas.

#### 7. Generar CFDI

Para generar un CFDI es necesario que los datos del EMISOR estén completos. En caso de no tener los datos del EMISOR completos no podrá continuar.

#### FACTURA ELECTRONICA

| Genera CFDI Con         | sultar CFDI Cancela CFDI | Retenciones         | ie                   | 🔞 Cerrar Sesió |
|-------------------------|--------------------------|---------------------|----------------------|----------------|
| FC EMISOR: ESI920427    | 886                      |                     |                      |                |
| eléfono:                | 111111111                | Correo electrónico: | dlmadero@hotmail.com |                |
|                         | DATOS                    | DEL EMISOR          |                      |                |
| lombre:                 | DIANA LAGUNA MADERO      |                     |                      |                |
| Calle:                  | Av Universidad 1311      | No. Exterior:       | No. Interior:        |                |
| Colonia:                | Florida                  | Estado:             | CDMX                 |                |
| Delegación / Municipio: | Benito Juarez            | Localidad:          | Benito Juarez        |                |
| País:                   | México                   | C.P.                | 01030                |                |
|                         |                          | DOFF OLONIU         |                      |                |

Figura 7. Pantalla con datos completos del EMISOR

Seguimos con la pantalla con los datos del RECEPTOR (para la generación de la factura), los cuales deben ser llenados con los datos que corresponde a cada espacio.

| FC EMISOR:                 | E \$1920427886                   |               |        |               |   |
|----------------------------|----------------------------------|---------------|--------|---------------|---|
|                            | REGISTRO                         | DEL RECEPTOR  |        |               |   |
| Nombre:                    | KARLA VIRIDIANA RAMIREZ ESCALANT |               |        |               |   |
|                            | (Razón social)                   |               |        |               |   |
| Calle:                     | FAUSTO VEGA                      |               |        |               |   |
| R.F.C.: •                  | RAFK870527DFM                    | No. Exterior: | 234    | No. Interior: | 3 |
| Colonia:                   | VILLA GUMIEL                     | Estado:       | CIUDAD | DE MEXICO     |   |
| Delegación  <br>Municipio: | IZTACALCO                        | Localidad:    | MEXICO |               |   |
| País: •                    | MEXICO                           | C.P.:         | 09072  |               | × |

Figura 8. Pantalla de captura de los datos del RECEPTOR

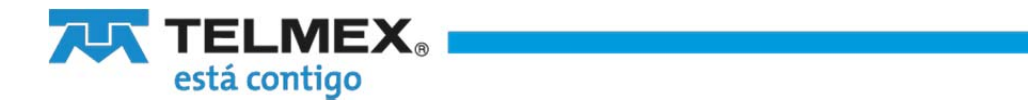

Y dar clic en el botón "SIGUIENTE" para capturar información general y conceptos de la factura a generar.

| INFORMACIÓN GENERAL         Folio         1         Folio         1         1         1         1         1         1         1         1         1         1         1         1         1         1         1         1         1         1         1         1         1         1         1         1         1         1         1         1         1         1         1         1         1         1         1         1         1         1         1         1         1         1         1         1         1         1         1         1         1         1         1         1                                                                                                    |
|----------------------------------------------------------------------------------------------------|
| Folio       3557       Tipo comprobante:       Ingreso                                                                                                    |
| Imperior       3887       Tipo comprobante: Ingreso         Interno:       Efectivo         Cheque nominativo       Transterencia electrónica de fondos         Transterencia electrónica       Numero de cuenta:         4338       Decest capturer los 4 últimosoligitosdel número de cuenta di aplica)         Vales de despensa       Tageta de debito         Tageta de debito       Conceptos         Tageta de servicio       Conceptos         Conceptos       Unidad:         Valor unitario:       Unidad:         (No. de identiticación)       Si @ NO                                                                                                    |
| Efectuo    Cheque nominativo   Transferiencia electrónica de fondos   Transferiencia electrónica   Numero de cuenta:   1333   Ditero electrónica   Vales de despensa   Tageta de servicio   Otos    Forma de pago: UNAEXIBICIO Lugar de Expedición: CONCEPTOS Cantidad: (No. de identificación) Descripción: (No. de identificación) Contidad: (No. de identificación) Si @ No ACREGAR CONCEPTO Cantodad Cundad Cantodad Cundad Cantodad Cundad Cantodad Cundad Cantodad Cundad Cantodad Cundad Cantodad Cundad Cundad                                                                                                    |
| Cheque nominativo Transferencia electrónica de tondos Taglea de ciedado Netodo Dineno electrónica Dineno electrónica Dineno el  |
| □ Transferencia electrónica de fondos         □ Tagita de cielito         0       Monecies electrónica         0       Dinero electrónica         0       Dinero electrónica         0       Dinero electrónica         0       Dinero electrónica         0       Dinero electrónica         0       Dinero electrónica         0       Dinero electrónica         0       Tagita de despensa         1       Tagita de despensa         1       Tagita de despensa         0       Otros         Forma       Lugar de Expedición, CiuDad De Mexico         0       Otros         Conceptros       Unidad:         0       Si @ No         Accentidad:                                                                                                    |
| Image: Tageta de ciedito       Número de cuenta:       4338         Nébio       Dinero electrónico       Número de cuenta:       4338         Dinero electrónico       Image: Conceptione       Decreta capturer los 4 últimossityitos del número de cuenta (si eplica)         Vales de despensa       Image: Conceptione       Cuidad:       Image: Conceptione         Contos       Tipo cambio:       Image: Conceptione       Conceptione         Cantidad:       Image: Conceptione       Valor unitario:       Image: Conceptione         Importando Conceptione       Si  No       Agreegar Conceptione         Agreegar Conceptione       Image: Cambidad       Image: Conceptione         Importandad       Image: Conceptione       Agreegar Conceptione         Importandad       Image: Cambidad       Image: Cambidad       Image: Conceptione         Importandad       Image: Conceptione       Image: Conceptione       Agreegar Conceptione         Importandad       Image: Cambidad       Image: Cambidad       Image: Cambidad       Image: Cambidad         Importandad       Image: Cambidad       Si Image: Cambidad       Núme: Cambidad       Image: Cambidad       Image: Cambidad         Image: Cambidad       Image: Cambidad       Image: Cambidad       Image: Cambidad       Image: Cambidad       Image: Cambida                                                                                                    |
| Método       Monedeiro electrónico       Número de cuenta:       4338         Dinero electrónico       Otros       Decrerá capturar los 4 útimossitgitos del número de cuenta (s eplica)         I Tarjeta de debito       I Tarjeta de se nício       CUDAD DE MEXICO         I Tarjeta de se nício       CUDAD DE MEXICO       Moneda:         Pesora       CUDAD DE MEXICO       Imagar de Expedición;         Clave:       Unidad:       Imagar de Conceptos         Cantidad:       Unidad:       Imagar de Conceptos         Nomero de cuenta (s eplico);       Valor unitario:       Imagar de Conceptos         Cantidad:       Imagar de Salue;       Valor unitario:       Imagar de Conceptos         Nomero de cuenta (s eplico);       Si @ No       AGREGAR CONCEPTO         • Cam pos Cobligatorios       Imagar de Salue;       Nomero de concepto         I I PIEZA 58705       \$5000       23232       \$5000                                                                                                    |
|                                                                                                    |
| □ Yales de despensa         □ Tajeta de debito         □ Tajeta de servicio         □ Otros         Forma         de pago:       Uugar de Expedición; CIUDAD DE MEXICO         Noneda:       PESOS         Valor de Conceptos         Cantidad:       Unidad:         (No. de Identificación)       Valor unitario:         Des oripotón;       (No. de Identificación)         NFORMA CON A DUA NERA       SI           • Si         No         AGREGAR CONCEPTO         • Campos Cobligatorios           Initiatio         Initiad       Clave:         Valor unitario       Mone                                                                                                    |
|                                                                                                    |
| Imagina de servicio         Otros         Forma<br>de pago:       Lugar de Expedición; CIUDAD DE MEXICO         Noneda:       PESOS         Conceptos         Cantidad:       Unidad:         (No. de Identificación)       Unidad:         (No. de Identificación)       Valor unitario:         (No. de Identificación)       SI @ NO         AGREGAR CONCEPTO         • Campos Obligatorios         Cantidad       Unidad         1       PIEZA         \$3703       \$5000                                                                                                    |
| Forma de page: UNA EXIBICIÓ Lugar de Expedición: CIUDAD DE MEXICO CONCEPTOS CONCEPTOS Cantidad: Unidad: Unidad |
| de page:       UNA EXIBICIÓ         Noneda:       PESOS         Cantidad:       Initidad:         Clave:       Unitidad:         (No. de I dentifi oación)         Des oripolón;         INFORMA CIÓNA DUA NERA         O SI                                                                                                    |
| Noneda: PESOS V Tipo cambio:<br>CONCEPTOS<br>Cantidad:<br>Clave:<br>(No. de i dentifi cación)<br>Des oripolón:<br>INFORMA CONA DUANERA<br>SI  NO<br>AGREGAR CONCEPTO<br>AGREGAR CONCEPTO<br>Cambos Obligatorios<br>Cambos Obligatorios                                                                                                    |
| CONCEPTOS Cantidad: Clave: Unitidad: Unitidad: |
| CONCEPTOS Cantidad: Clave: Unidad: Valor unitario: (No. de Identifi ocolon) Des oripoton: NFORMA CONA DUA NERA SI  NO AGREGAR CONCEPTO Cambos Cambos Colligatorios I PIEZA 53705 \$5000 23232 \$5000                                                                                                    |
| Cantidad: Unidad: Valor unitario: Valor unitario: Concepto Si      Campos Obligatorios      Camtad Unidad Clave Valor unitario Num. pedimento Importe de concepto      Camtad Unidad Clave Valor unitario Num. pedimento Importe de concepto                                                                                                    |
| Cantidad: Unidad: Valor unitario: Valor unitario: (No. de i dentifi ocolon) Descripción:                                                                                                    |
| Clave: Valor unitario:<br>(No. de i dentifi osoion) Descripción:<br>INFORMA CIÓNA DUANERA<br>SI  NO AGREGAR CONCEPTO AGREGAR CONCEPTO Cambos Cambos Obligatorios Cambos Obligatorios 1 PIEZA 88708 \$5000 23232 \$5000                                                                                                    |
| (No. de i dentifi osolon) Descripción: INFORMA CIÓN A DUA NERA SI  SI  NO AGREGAR CONCEPTO Cambos Cambos Obligatorios Cambos Obligatorios 1 PIEZA 58705 \$\$5000 23232 \$\$5000                                                                                                    |
| Descripción:<br>INFORMA GIONA DUA NERA<br>SI  NO<br>AGREGAR CONCEPTO<br>AGREGAR CONCEPTO<br>Cambos Obligatorios<br>Cambos Obligatorios<br>1 PIEZA 58705 \$5000 23232 \$5000                                                                                                    |
| INFORMACIONADUANERA O SI  NO AGREGAR CONCEPTO Cambos Cambos Obligatorios Cambos Obligatorios 1 PIEZA 83708 \$5000 23232 \$5000                                                                                                    |
| INFORMACIONADUANERA  SI  SI  SI  NO  AGREGAR CONCEPTO  AGREGAR CONCEPTO  Cambdad  Litidad  Clave Valor unitario Num. pedimenio Importe de concepto  1 PIEZA  85708  \$5000  23232  \$5000                                                                                                    |
|                                                                                                    |
|                                                                                                    |
| Campos Obligatorios      Canitidad Unidad Clave Valor unitario Num. pedimento Importe de concepto      1 PIEZA 88708 \$5000 23232 \$5000                                                                                                    |
| Campos Colligatorios      Canit da d Unida d Clave Valor unitario Num. pedimento Importe de concepto      1 PIEZA 88708 \$5000 23232 \$5000                                                                                                    |
| Camitola di Unitola di Clave Valor unitario Num. pedimento importe de concepto<br>1 PIEZA 88708 \$5000 23232 \$5000                                                                                                    |
| 1 PIEZA         \$\$708         \$5000         23232         \$5000                                                                                                    |
|                                                                                                    |
|                                                                                                    |
|                                                                                                    |
| Subiotal: \$5000                                                                                                    |
| Descuento:\$ 0                                                                                                    |
| Motivo descuento: 0                                                                                                    |
| Retención i SR Tasa: vd0 importe: \$0                                                                                                    |
| Referención IVA Tara:                                                                                                    |
|                                                                                                    |
|                                                                                                    |
| IMP UESTO DE TRA SLADO                                                                                                    |
| IMPUESTO DE TRA SLADO                                                                                                    |
| IMPUESTO DE TRA SLADO IVA Tasa: % Importe: \$0 Tota: ************************************                                                                                                    |
| IMPUESTO DE TRA SLADO IVA Tasa: % Importe: \$0 Total: \$4200.00                                                                                                    |
| IMPUESTO DE TRA SLADO IVA Tasa: % Importe: \$0 Total: \$4200.00                                                                                                    |

Figura 9. Pantalla Registro CFDI

Los datos generales a capturar son: Folio; Método de pago (Efectivo, Transferencia, Cheque, nominativo, Transferencia electrónica de fondos, Tarjeta de crédito, Monedero Electrónico, Dinero electrónico, Vales de despensa, Tarjeta de Débito, Otros) indicando al menos los últimos 4 dígitos de la tarjeta; Tipo de comprobante (Ingreso, Egreso, Traslado); Lugar de Expedición; Forma de pago ("Pago en una sola exhibición" o "Pago en x parcialidades", etc.); Moneda; Tipo de cambio.

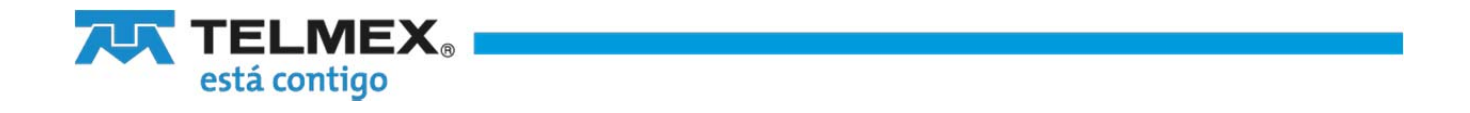

Para el detalle de conceptos: Cantidad, Unidad, Clave/No. Identificación, Valor Unitario, Descripción. Si no requiere capturar *INFORMACION ADUANERA* de clic en *Agregar Concepto*.

Si lo requiere puede capturar uno o más conceptos.

| lio<br>emo:               | 3887                                                                                                    | Tipo comprobante:                                            | Ingreso 🗸                                                                                           |                                    |                                                                                                    |
|---------------------------|----------------------------------------------------------------------------------------------------|--------------------------------------------------------------|----------------------------------------------------------------------------------------------------|------------------------------------|----------------------------------------------------------------------------------------------------|
|                           | Efectivo                                                                                                    |                                                              |                                                                                                    |                                    |                                                                                                    |
|                           | Cheque nominativo                                                                                                    |                                                              |                                                                                                    |                                    |                                                                                                    |
|                           | Transferencia electrónica de fondos                                                                                                    |                                                              |                                                                                                    |                                    |                                                                                                    |
|                           | 🗌 Tarjeta de crédito                                                                                                    |                                                              |                                                                                                    |                                    |                                                                                                    |
| odo                       | Monedelo electrónico                                                                                                    |                                                              | 4338                                                                                                |                                    |                                                                                                    |
| ago.                      | Dinero electrónico                                                                                                    | Número de cuenta:                                            | Deberá capturar los i                                                                               | últimos dígitos del número         | de cuenta (s                                                                                                    |
|                           | 🗌 Vales de despensa                                                                                                    |                                                              |                                                                                                    |                                    |                                                                                                    |
|                           | 🗌 Tanjeta de débito                                                                                                    |                                                              |                                                                                                    |                                    |                                                                                                    |
|                           | 🔲 Taițeta de servicio                                                                                                    |                                                              |                                                                                                    |                                    |                                                                                                    |
|                           | Ctros                                                                                                    |                                                              |                                                                                                    |                                    |                                                                                                    |
| ma<br>pago:               | UNA EXIBICIO                                                                                                    | Lugar de Expedición                                          | CIU DAD DE MEX                                                                                      | co                                 |                                                                                                    |
|                           |                                                                                                    |                                                              |                                                                                                    |                                    |                                                                                                    |
| ieda:                     | PESOS                                                                                                    | Tipo cambio:                                                 |                                                                                                    |                                    |                                                                                                    |
| _                         |                                                                                                    | CONCEPTOS                                                    |                                                                                                    |                                    |                                                                                                    |
|                           |                                                                                                    | CONCEPTOR                                                    |                                                                                                    |                                    |                                                                                                    |
| antida                    | a                                                                                                    | Unidad:                                                      | -                                                                                                   |                                    |                                                                                                    |
|                           |                                                                                                    | Valor unitario:                                              |                                                                                                    | _                                  |                                                                                                    |
| ave                       |                                                                                                    |                                                              | -                                                                                                   |                                    |                                                                                                    |
| lave:                     | (No de Identificación)                                                                                                    |                                                              |                                                                                                    |                                    |                                                                                                    |
| lave:                     | (No. de i dentiti osolón )                                                                                                    |                                                              | -                                                                                                   |                                    |                                                                                                    |
| lave:                     | (No. de i dentificación)                                                                                                    |                                                              | -                                                                                                   |                                    |                                                                                                    |
| lave:<br>escrip           | (No. de I dentificación)                                                                                                    |                                                              |                                                                                                    |                                    |                                                                                                    |
| lave:<br>escrip<br>(FORN  | (No. de i dentificación)                                                                                                    |                                                              |                                                                                                    |                                    |                                                                                                    |
| lave:<br>escrip<br>IFORN  | (No. de i dentifi casión)<br>(No. de i dentifi casión)<br>(NO. NADUANERA<br>O SI () NO                                                                                                    |                                                              |                                                                                                    |                                    |                                                                                                    |
| lave:<br>escrip<br>IFORI  | (No. de l dentificación)                                                                                                    |                                                              |                                                                                                    | AGREGA                             |                                                                                                    |
| lave:<br>escrip           | (No. de l dentificación)<br>ción:<br>IACÓNADUANERA<br>O SI ® NO                                                                                                    |                                                              |                                                                                                    | AGREGA                             |                                                                                                    |
| escrip<br>FORM            | (No. de i dentifi occidor)<br>ción:<br>IA CIÓ NA DUA NERA<br>O SI ® NO                                                                                                    |                                                              |                                                                                                    | AGREGA                             |                                                                                                    |
| tave:<br>escrip<br>IFORIV | (Ho. de i dentifi ocolon)<br>dión:<br>MACONADUANERA<br>O SI @ NO<br>Rampos Collgabotos<br>Cantidad Unidad Carva                                                                                                    | /alor unitar to                                              | Num, pedimenio                                                                                      | AGREGAR<br>Importe de ci           |                                                                                                    |
| escrip<br>FORM            | (Ho. de l dentifi occidor)<br>cion:<br>IACONADUANERA<br>SI INO<br>SI INO<br>Cantidad Gave 1<br>1 PIEZA 35708                                                                                                    | /alor umfar to<br>\$5000                                     | Num. pedimento<br>23232                                                                             | AGREGAR<br>Importe de ci           | CONCEPT<br>ancepto<br>\$501                                                                                                    |
| escrip<br>FORM<br>C       | (Ho. de i dentifi conten)<br>clon:<br>ACODINADJANERA<br>SI ® NO<br>ampos Coligatorios<br>Castidad Unidad Carve<br>1 PIEZA 83708                                                                                                    | valor unitario<br>\$5000                                     | Num, pedimento<br>23232                                                                             | AGREGAN<br>imports de co           | R CONCEPT<br>ancepto<br>\$500                                                                                                    |
| escrip<br>FORM<br>• C     | (Ho. de i destifi acolon)<br>clón:<br>AcOONADJANERA SI ® NO<br>ampos Colligatorios<br>Centifaid Unidad Cave 1<br>1 PIEZA 88768                                                                                                    | /alor umfarto<br>\$5000                                      | Jam, padimania<br>23232                                                                             | AGREGA<br>Importe de c             | R CONCEPT<br>oncepto<br>\$501                                                                                                    |
| escrip<br>FORN<br>• C     | (Ho. de i dentifi conten)<br>clion_<br>In CONADUANERA<br>SI IN NO<br>ampos Colligatorios<br>Castiland Unidad Carve<br>1 PIEZA 83768                                                                                                    | Valor umfarlo<br>\$5000                                      | Aum. pedimento<br>23232                                                                             | ACRECH<br>Importe de c             | R CONCEPT                                                                                                    |
| escrip<br>FORM<br>• C     | (Ho. de i dentificación)<br>dión:<br>ALACONADUANERA<br>O SI  NO<br>SI NO<br>AIMPOS COligabotos<br>Cantónici Unicial Carvis<br>1 PIEZA 83708                                                                                                    | /akorumtarko<br>\$5000                                       | Aum, padimanb<br>23232<br>Subblat:                                                                  | AGREGA<br>Importe de c<br>\$5000   | R CONCEPT                                                                                                    |
| escrip<br>FORN<br>C       | Uki, de i dentifi conten;<br>clon;<br>al con NADJANERA<br>Si  NO<br>ampos Coligatorios<br>Cantidad Unidad Carve<br>1 PIEZA 35705                                                                                                    | Vator umbario<br>\$5000                                      | Jam, pedimento<br>25232<br>Subiotat:<br>escuento:\$ 0                                               | AGREGA<br>Impérie de ci            | R CONCEPT<br>once pto<br>\$501                                                                                                    |
| escrip<br>FORM<br>• C     | (Ho. de i dentificación)<br>clón:<br>La CONADUANERA<br>ampos Coligatorios<br>Cantidad Unidad Cave 1<br>1 PIEZA 83708                                                                                                    | /alior unitario<br>\$5000<br>D<br>Motivo                     | Aum. peddmemb<br>23232<br>Subbbal:<br>escuento:\$ 0<br>descuento: 0                                 | Importe de c<br>\$5000             | R CDNCEPT                                                                                                    |
| escrip<br>FORM            | (Ho. de i dentifi acoton)<br>clon_<br>action_<br>action_<br>ampos Collgatorios<br>Continaid Unidad Cave 1<br>1 PIEZA 83788                                                                                                    | /alor umfarto<br>\$5000<br>D<br>Motivo                       | Num; pedinis nto<br>23232<br>Subiblat:<br>es cuento: \$ 0<br>Im porte :                             | ADRECA<br>Impiris de c<br>\$5000   | a CONCEPT<br>bince pto<br>\$500                                                                                                    |
| escrip<br>FORM            | (Ho. de i dentifi acoton)<br>clon_<br>La CONADJANERA<br>SI  NO<br>ampos Colligatorios<br>Centinid Unidad Cave<br>1 PIEZA 85788<br>Refención I SR Tasa:<br>Refención I SR Tasa:                                                                                                    | ///or/unitario<br>\$5000<br>D<br>Motivo<br>s√0<br>s√15       | Aum. peddmento<br>23232<br>Subtotal:<br>escuento:\$<br>importe:<br>importe:                         | Importo de co                      | 2 CONCEPT<br>20102 9 (to )<br>5 5 0 (to )<br>5 5 0 (to )<br>5 0 (to )<br>5 0 (to )                                                                                                    |
| escrip<br>FORM<br>C       | (Ho. de i dentificación)<br>clón                                                                                                    | /#tor unitario<br>\$5000<br>Motivo<br>s/0<br>s/16            | Aum: pedimento<br>23232<br>Subibilal:<br>escuento: \$<br>importe:<br>importe:                       | importe de c<br>\$5000             | since pto<br>\$500<br>\$000,000<br>\$300,000                                                                                                    |
| escrip<br>FORM<br>• C     | (Ho. de i dentificación)<br>(Ho. de i dentificación)<br>(Ho. de i dentificación)<br>(Ho. de i dentificación)<br>(Ho. de i dentificación)<br>(Index de la dentificación)<br>(Index de la dentificación)<br>(I | /#tor unitario<br>\$5000<br>Motivo<br>s/0<br>s/16            | Aum ; pedimento<br>25232<br>Subibilal :<br>escuento: 9<br>importe :<br>importe :<br>importe :       | AGRECAL<br>Importa da ci           | Store Store                                                                                                    |
| + C<br>+ C                | (Ho. de i dentifi acoton)<br>(Ho. de i dentifi acoton)<br>INCONADJANERA<br>SI INCONADJANERA<br>ARTOPOS CONGRISONOS<br>Continued<br>I PIEZA SIZTOS<br>Retención J SR Tasa:<br>Retención J SR Tasa:<br>Retención J SR Tasa:<br>STO DE TRASLADO<br>IVA Tasa:                                                                                                    | //////////////////////////////////////                       | Aum; podimento<br>23232<br>Subblat:<br>escuento: §<br>importe:<br>importe:<br>Importe:<br>Totat:    | ADRECAN<br>Impirile de c<br>\$5000 | ance pto<br>\$500<br>\$200.00<br>\$200.00<br>\$200.00                                                                                                    |
| + C<br>+ C                | (Ho. de i dentificación)<br>(Ho. de i dentificación)<br>diot<br>ACONADUANERA<br>O SI O NO<br>ampos Collgatorios<br>Canitada Unidad Carve<br>1 PIEZA 83768<br>Referición ISR Tasa:<br>Referición ISR Tasa:<br>Referición IVA Tasa:<br>STO DE TRA SLADO<br>IVA Tasa:                                                                                                    | /2 tor unitario<br>\$5000<br>Mitothio<br>s√0<br>s√15<br>s√15 | Aum, pedimento<br>23232<br>Subtotal:<br>escuento: § 0<br>importe:<br>importe:<br>importe:<br>Total: | AGREGAN<br>Impierte de c<br>\$5000 | 2 CONCEPT<br>2 SS00<br>2 SS00<br>2 S00<br>2 S |

Figura 10. Pantalla Registro CFDI Sección Conceptos.

Si desea capturar información aduanera asociada al concepto que ya ha capturado, debe dar clic al botón **SI** de "INFORMACION ADUANERA" y el sistema le desplegará otra sección para que capture dicha información (Núm. Pedimento, Fecha, Aduana).

Y deberá dar clic al botón "Agregar Concepto"

| Num. pedimento:* | 23232       | Fecha* 2013-05-08 |                  |
|------------------|-------------|-------------------|------------------|
| duana:           | ADUANA-233S |                   | Agregar concepto |

Figura 11. Pantalla Registro CFDI, Información aduanera

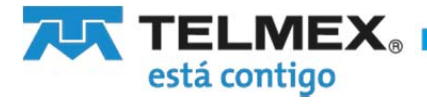

|                                                               |                                                                                                    | INFORMACIÓN O                                           | ENERAL                                                                                                  |                                  |                                                                                            |
|---------------------------------------------------------------|----------------------------------------------------------------------------------------------------|---------------------------------------------------------|----------------------------------------------------------------------------------------------------|----------------------------------|--------------------------------------------------------------------------------------------|
|                                                               |                                                                                                    | INFORMACION G                                           | ENERAL                                                                                                  |                                  |                                                                                            |
| 3887                                                          |                                                                                                    | Tipo comprobante:                                       | Ingreso 🗸                                                                                               |                                  |                                                                                            |
| El est                                                        |                                                                                                    |                                                         |                                                                                                    |                                  |                                                                                            |
|                                                               | c                                                                                                    |                                                         |                                                                                                    |                                  |                                                                                            |
| III chequ                                                     | ie nominativo                                                                                                    |                                                         |                                                                                                    |                                  |                                                                                            |
| Trans:                                                        | terencia electrónica de fond                                                                                                    | 105                                                     |                                                                                                    |                                  |                                                                                            |
|                                                               | a de credino                                                                                                    |                                                         |                                                                                                    |                                  |                                                                                            |
| ago:                                                          | ielo electionico                                                                                                    | Número de cuenta                                        | 4338                                                                                                    |                                  |                                                                                            |
| • Dunero                                                      | electronito                                                                                                    |                                                         | 00000 00000000                                                                                          |                                  | no as centra la abi                                                                        |
|                                                               | ue geopenoa                                                                                                    |                                                         |                                                                                                    |                                  |                                                                                            |
|                                                               | a de centrinin                                                                                                    |                                                         |                                                                                                    |                                  |                                                                                            |
|                                                               |                                                                                                    |                                                         |                                                                                                    |                                  |                                                                                            |
| na                                                            |                                                                                                    |                                                         |                                                                                                    |                                  |                                                                                            |
| ago: UNA EXIBI                                                | CIO                                                                                                    | Lugar de Expedició                                      |                                                                                                    | :0                               |                                                                                            |
| eda: PESOS                                                    | ~                                                                                                    | Tipo cambio:                                            |                                                                                                    |                                  |                                                                                            |
|                                                               |                                                                                                    | 000000704                                               |                                                                                                    |                                  |                                                                                            |
|                                                               |                                                                                                    | CONCEPTOS                                               |                                                                                                    |                                  |                                                                                            |
| intidad:                                                      |                                                                                                    | Unidad:                                                 |                                                                                                    |                                  |                                                                                            |
| ave:                                                          |                                                                                                    | Valor un itario:                                        |                                                                                                    |                                  |                                                                                            |
| FORMACIÓN A DU                                                | (No. de i dentificación)<br>IANERA O SI 🛞 N                                                                                                    | 0                                                       |                                                                                                    |                                  |                                                                                            |
| FORMACIÓN A DU                                                | (No. de i dentifi cosoton )<br>IANERA 🔿 Si 🛞 N                                                                                                    | 0                                                       |                                                                                                    | AGREG                            | AR CONCEPTO                                                                                |
| FORMA CIONA DU                                                | (No. de i dentificación )<br>IANERA O Si ® N<br>Igato ritos                                                                                                    | 0.                                                      |                                                                                                    | AGREC                            | AR CONCEPTO                                                                                |
| + Campos Obl                                                  | (No. de i dentifi cosoton )<br>IANERA O Si ® N<br>Igatoritos                                                                                                    | 0<br>Valor unitarilo                                    | Num , pe dim e mbo                                                                                      | AGRE C                           | AR CONCEPTO                                                                                |
| FORMACIÓNADU<br>• Campos Obl<br>Cantidad                      | (No. de i dentifi cosoton )<br>IANERA O Si (e) N<br>Igatoritos<br>I PIEZA 85708                                                                                        | 0<br>Valor unitario<br>\$5000                           | Hum. pe dim e mbo<br>23232                                                                              | AGRE C                           | AR CONCEPTO                                                                                |
| • Campos Obl                                                  | (No. de i dentifi cosoton )<br>IANERA O Si @ N<br>Igatoritos<br>I PIEZA 88708                                                                                          | 0<br>Valor unitario<br>\$5000                           | Num. pedimento<br>23232                                                                                 | AGRE O                           | AR CONCEPTO                                                                                |
| • Campos Obi                                                  | (No. de i dentifi cosoton )<br>IANERA<br>O Si (e) N<br>Igatoritos<br>Unidad Carve<br>1 PIEZA 88708                                                                     | 0<br>Valor unitario<br>\$5000                           | Hum. pe dim e mbo<br>23232<br>Subtotal:                                                                 | AGREG<br>imports de<br>\$5000    | AR CONCEPTO<br>concepto<br>\$5000                                                          |
| • Campos Obi                                                  | (No. de i dentifi cosoton )<br>IANERA<br>O Si (e) N<br>Igatoritos<br>Unidad Clave<br>1 PIEZA 88708                                                                     | 0<br>Valor unitario<br>\$5000                           | Num. pe dime mb<br>23232<br>Sublotal:<br>Descuento:\$ 0                                                 | AGREG<br>Imports de<br>\$5000    | AR CONCEPTO<br>concepto<br>\$5000                                                          |
| • Campos Obi                                                  | (No. de i dentifi cosotion )<br>IANERA<br>O Si ® N<br>Igatoritos<br>Unidad Clavys<br>1 PIEZA 887/08                                                                    | 0<br>Valor unitario<br>\$5000                           | Num. pedimento<br>23232<br>Subtotal:<br>Descuento: 3<br>0 descuento: 0                                  | AGREG<br>Imports de<br>\$5000    | AR CONCEPTO<br>concepto<br>\$5000                                                          |
| • Campos Obl                                                  | (No. de i dentifi cosoton )<br>IANERA<br>O Si O N<br>Igato ritos<br>Unida d Clarve<br>1 PIEZA 85708                                                                    | 0<br>Valor unitario<br>\$5000                           | Num. pe dim e mb<br>23232<br>Subtotal:<br>Descuento: 0<br>im porte :                                    | AGRE O<br>imports de<br>\$5000   | AR CONCEPTO                                                                                |
| • Campos Obl                                                  | (No. de i dentifi cosoton )<br>IANERA<br>Si  Si  N<br>Igato ritos<br>Unidad Carve<br>1 PIEZA 83708<br>Retención I SR Tasa:<br>Ratancion 100 Tarac                      | 0<br>Velor unter to<br>\$5000<br>Motiv                  | Num. pe dimento<br>23232<br>Subtotal:<br>Descuento: 0<br>importe:<br>importe:                           | AGRE O<br>implortis de<br>\$5000 | AR CONCEPTO<br>coincepto<br>\$5000                                                         |
| • Campos Obl                                                  | (No. de i dentificación )<br>IANERA<br>SI ® N<br>Igatoritos<br>Unidad Cavia<br>1 PIEZA 83708<br>Retención I SR Tasa:<br>Retención I VA Tasa:                           | 0<br>Velor unter to<br>\$5000<br>Motiv<br>%<br>15       | Num. pe dimento<br>23232<br>Subtotal:<br>Descuento: 0<br>im porte:<br>im porte:                         | AGRE d<br>implortis de<br>\$5000 | AR CONCEPTO<br>coincepto<br>\$5000<br>\$5000<br>\$00<br>\$200.05                           |
| FORMA GO NA DU<br>• Campos Obl<br>Cantos d                    | (No. de i dentifi cosoton )<br>IANERA<br>SI ® N<br>Igato nos<br>Unida d Claive<br>I PIEZA 83708<br>Retención I SR Tasa:<br>Retención I VA Tasa:<br>SLADO               | 0<br>Valor untarks<br>\$5000<br>Motiv<br>9(15           | Num, pedimento<br>23232<br>Subtotal:<br>Descuento: 0<br>Im porte :<br>Im porte :                        | AGRE O<br>Imports de<br>\$5000   | AR CONCEPTO<br>concepto<br>\$5000<br>\$5000<br>\$5000<br>\$5000<br>\$5000                  |
| PORMACIÓNADU<br>• Campos Obl<br>Cantolad                      | (No. de i dentifi cosoton )<br>IANERA<br>SI ® N<br>Igato filos<br>Unidad Clarve<br>I PIEZA 85768<br>Retención I SR Tasa:<br>Retención I VA Tasa:<br>SLADO<br>IVA Tasa: | 0<br>Valor unitario<br>\$5000<br>Motiv<br>%<br>16<br>%  | Num. pedimento<br>23232<br>Sublotal:<br>Descuento: 0<br>Importe:<br>Importe:<br>Importe:                | AGREG<br>Imports de<br>\$5000    | AR CONCEPTO<br>concepto<br>\$5000<br>\$500.00<br>\$300.00<br>\$30                          |
| FORMA CIÓ NA DU<br>• Campos Obi<br>Camitidad<br>PUESTO DE TRA | (No. de i dentifi cosotion )<br>IANERA<br>SI ® N<br>Igatoritos<br>Unidad Clarve<br>I PIEZA 83708<br>Retención I SR Tasa:<br>Retención I VA Tasa:<br>SLADO<br>IVA Tasa: | 0<br>Visior unitario<br>\$5000<br>Motiv<br>%<br>16<br>% | Num. pe dim e mb<br>23232<br>Sublotai:<br>Descuento: 0<br>im porte:<br>im porte:<br>im porte:<br>Totai: | AGRE O<br>Imports de<br>\$5000   | AR CONCEPTO<br>coince pto<br>\$5000<br>\$5000<br>\$00<br>\$00<br>\$00<br>\$20<br>\$4200.00 |

Figura 12 .Datos del CFDI y botón Generar CFDI.

Si lo requiere deberá capturar el Descuento, Motivo de descuento, Retención ISR (Tasa del apartado Impuesto de retención), Retención IVA (Tasa del apartado Impuesto de retención). En la sección Impuesto de traslado capturar IVA Tasa.

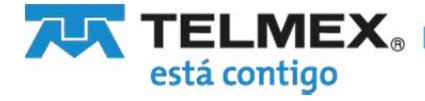

Nota: El sistema desplegará en automático los subtotales y totales que correspondan.

Finalmente dar clic sobre el botón "Generar CFDI", el sistema le mostrará la pantalla de "Consulta de CFDI" con el Folio Fiscal del CFDI generado.

FACTURA ELECTRONICA

|                     | nsultar CFDI Cancela | CFDI Retenciones              | Soporte                                                      | <b>0</b> c                                            | errar Sesión                            |                   |       |
|---------------------|----------------------|-------------------------------|--------------------------------------------------------------|-------------------------------------------------------|-----------------------------------------|-------------------|-------|
|                     |                      |                               |                                                              |                                                       |                                         |                   |       |
| ONSULTA DE CFDI     |                      |                               |                                                              |                                                       |                                         |                   |       |
| .F.C (Receptor):    |                      |                               |                                                              |                                                       |                                         |                   |       |
| cha emisión inicio: | dd-mm-               | γγγγ Fe                       | cha emisión fin:                                             | dd-mm-YYYY                                            |                                         |                   |       |
| nlin Fiscal         | FE2C07BE-C88E-45     | 87-8238-01EDA7E               | Buscar                                                       | mpiar                                                 |                                         |                   |       |
| atatua              |                      |                               |                                                              |                                                       |                                         |                   |       |
| otatuo.             |                      | 100                           |                                                              |                                                       |                                         |                   |       |
|                     |                      |                               |                                                              |                                                       |                                         |                   |       |
|                     |                      |                               | 2020 000000                                                  |                                                       |                                         |                   |       |
| XMI                 | PDF                  | REC Recentor                  | Folio fiscal                                                 | Eecha Emisión                                         | Fecha Timbrado                          | Fetatus           | Acuso |
| XML                 | PDF                  | RFC Receptor                  | Folio fiscal                                                 | 1 Fecha Emisión                                       | Fecha Timbrado                          | Estatus           | Acuse |
| XML                 | PDF                  | RFC Receptor<br>RAFK870527DFM | Folio fiscal<br>FE2C07BE-C88E-<br>45B7-B238-<br>01EDA7E3096D | Fecha Emisión           2016-07-20         13:19:51.0 | Fecha Timbrado<br>2016-07-20 13:19:52.0 | Estatus<br>Activo | Acuse |

Figura 13. Consulta de Folio Fiscal

Donde podrá descargar el XML y PDF de su factura.

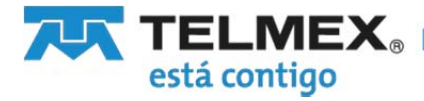

#### 8. Consultar CFDI

Consultas de CFDI o facturas generadas

| Genera (72)            | antar (70) Cancela (70) | Referencianes Super | te                     | 🛞 Cerrar Sesió |
|------------------------|-------------------------|---------------------|------------------------|----------------|
| 8FC EMISOR: E 51920427 | 886                     |                     |                        |                |
| Teléfona:              | 111111111               | Correo electrónico: | dimater officinal cost |                |
|                        | DATOS DE                | EL EMISOR           |                        |                |
| Northre                | DINIA LAGUNA MADERO     | 1/12/01/0           | 2000000                |                |
| Calle                  | Av Universidad 1311     | No. Estimation      | No weeks               |                |
| Delegación / Municipia | Bento Justan            | Licalitat           | Benite Acares          |                |
| Para                   | Mineco                  | C.P.                | 01010                  |                |
|                        |                         |                     |                        |                |

Figura 14. Consultar CFDI

En esta pantalla usted podrá consultar las facturas generadas normales y/o de retenciones, activas o canceladas. La búsqueda de estas facturas puede hacerla por RFC Receptor, Fecha de emisión y Folio fiscal.

|                                                                   |                  | Retenciones                                  | Soporte                           | <b>@</b> c            | errar Sesión   |         |       |
|-------------------------------------------------------------------|------------------|----------------------------------------------|-----------------------------------|-----------------------|----------------|---------|-------|
| ISULTA DE CFDI                                                    |                  |                                              |                                   |                       |                |         |       |
| F.C (Receptor):<br>cha emisión inicio:<br>ilio Fiscal:<br>itatus: | FE2C07BE-C88E-45 | - <b>YYYY</b> Fi<br>B7-B238-01EDA7¢ J<br>ado | echa emisión fin:<br>P Buscar C L | dd-mm-YYYYY<br>impiar |                |         |       |
|                                                                   |                  |                                              | ta va                             | 1 44 44               |                |         |       |
|                                                                   |                  |                                              |                                   |                       | C 4 77 4 4     |         |       |
| XML                                                               | PDF              | RFC Receptor                                 | Folio fiscal                      | Fecha Emisión         | Fecha Timbrado | Estatus | Acuse |

15. Consulta de CFDI

Debe proporcionar los datos con los que desea buscar las facturas y posteriormente deberá dar clic al botón "Buscar".

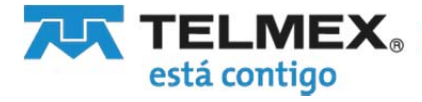

#### 9. Descarga de XML

Si desea imprimir el XML, debe ubicar en el resultado de la consulta en la primer columna el ícono XML <sup>100</sup>, debe seleccionarlo y darle clic para descargarlo.

| Genera CFDI Co                                                      | Cancela C                                      | FDI Retenciones                 | Soporte                                      | <mark>@</mark> C            | ierrar <mark>Sesión</mark> |         |       |
|---------------------------------------------------------------------|------------------------------------------------|---------------------------------|----------------------------------------------|-----------------------------|----------------------------|---------|-------|
| F.C (Receptor):<br>coha em isión inicio:<br>olio Fiscal:<br>status: | dd-mm<br>FE2C07BE-C88E-456<br>Activo O Cancela | YYYY Fe<br>37 6238-01EDA7<br>do | echa emisión fin:<br>O Buscar C L            | <b>dd-mm-YYYY</b><br>Jmpiar |                            |         |       |
|                                                                     |                                                |                                 | 14 14                                        | 1                           |                            |         |       |
| XML                                                                 | PDF                                            | RFC Receptor                    | Folio fiscal                                 | Fecha Emisión               | Fecha Timbrado             | Estatus | Acuse |
| 35                                                                  | 10                                             | RAFK870527DFM                   | FE2C07BE-C88E-<br>45B7-B238-<br>01EDA7E3096D | 2016-07-20 13:19:51.0       | 2016-07-20 13:19:52.0      | Activo  |       |
|                                                                     |                                                |                                 |                                              |                             |                            |         |       |

Figura 16. Consulta el CFDI, descarga de XML

A continuación se le presentará la siguiente opción, donde se le preguntará si requiere solo "Abrir" o "Guardar" el archivo.

|                                                                                                   | provide set of the set of the set |         | 1 |          |   | ı |
|---------------------------------------------------------------------------------------------------|----------------------------------------------------------------------------------------------------|---------|---|----------|---|---|
| ¿Quieres abrir o guardar FE2C07BE-C88E-45B7-B238-01EDA7E3096D.pdf (4.61 KB) desde 10.108.158.200? | Abrir                                                                                                    | Guardar | • | Cancelar | X | t |

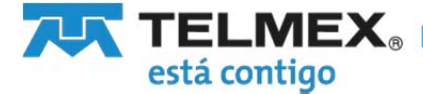

Al seleccionar cualquiera de las dos opciones, podrá visualizar el archivo tal como se muestra en la figura siguiente:

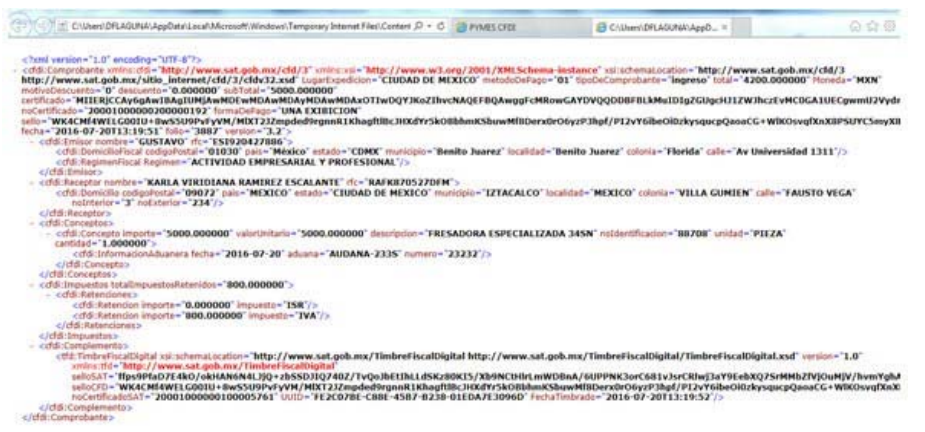

Figura17. Archivo XML

#### 10. Descarga de PDF

Si usted desea descargar el formato PDF de su factura, al ubicar la factura deberá dar clic en el icono de PDF

| Genera CFDI Cons                                                        | ultar CFDI Cancela (                                    | FDI Retenciones                    | Soporte                         | <mark>0</mark> c    | errar Sesión   |         |       |
|-------------------------------------------------------------------------|---------------------------------------------------------|------------------------------------|---------------------------------|---------------------|----------------|---------|-------|
| R.F.C (Receptor):<br>iecha emisión inicio:<br>iolio Fiscal:<br>istatus: | dd-mm-       FE2C07BE-C88E-450       Activo     Cancela | ۲۷۷۷ Fe<br>37-Ð238-01EDA7Ĕ<br>ينظو | cha emisión fin:<br>Buscar C Li | dd-mm-YYYY<br>mpiar |                |         |       |
|                                                                         |                                                         |                                    |                                 | 4                   |                |         |       |
|                                                                         |                                                         |                                    | 14 <4                           |                     |                |         |       |
| XML                                                                     | PDF                                                     | RFC Receptor                       | Folio fiscal                    | Fecha Emisión       | Fecha Timbrado | Estatus | Acuse |

Figura 18. Consulta de CFDI, descarga PDF

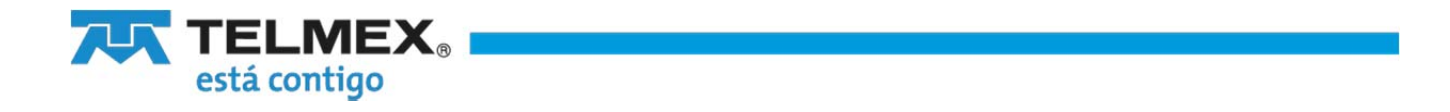

Se le preguntará si en la descarga del archivo en PDF, si requiere solo "Abrir" o "Guardar" el archivo

| Quieres abrir o guardar FE2C07BE-C88E-45B7-B238-01EDA7E3096D.pdf (4.61 KB) desde 10.108.158.200? | Abrir | Guardar | - | Cancelar | × |
|--------------------------------------------------------------------------------------------------|-------|---------|---|----------|---|
|                                                                                                  |       |         |   |          |   |

Seleccione cualquiera de las 2 opciones, el archivo podrá visualizarlo se muestra en la figura siguiente:

| ESI920427888<br>DIANA LAGUNA MA<br>Ar Universidad 1311 COL, Funda<br>DEGIMEN EISCAL                                                                                                    | Emisor<br>DERO<br>Bento Juanz Bento Juanz C                                                                                                    | Folio Fiscal: Feorome cele-ten-dose-oreo-reporte<br>Número de Serie del Certificado del Emisor:<br>sooraccoccocore<br>Lugar, Fecha y Hora de Expedición:<br>cuban de serios, canter arrange as                                                                                                    |                                                                                                    |                                                                                                    |                                                                                                    |
|----------------------------------------------------------------------------------------------------|----------------------------------------------------------------------------------------------------|----------------------------------------------------------------------------------------------------|----------------------------------------------------------------------------------------------------|----------------------------------------------------------------------------------------------------|----------------------------------------------------------------------------------------------------|
| REGIMEN FROME . ACT                                                                                                    | VIDAD EMPREBARIAL Y PRO                                                                                                    | PERONAL                                                                                                    | Fecha y Hora de                                                                                                    | e Emisión: 2018-07-20713-11<br>Mitud                                                                                                    | 0:51<br>Io de pego:                                                                                                    |
| PAEK 970527DEM                                                                                                    | Receptor                                                                                                    |                                                                                                    | 3887<br>Too de comprobative<br>Ingreso                                                                                  | Efecti<br>Marwela<br>MXX                                                                                                    | ho                                                                                                    |
| KARLA VRIDIVAA RAMIREZ ES<br>FAUSTO VEDA #234 INT. 3 COL.<br>09072                                                                                                    | CALANTE<br>VILLA GUMIEN MEXICO (27)                                                                                                    | ACALCO CILDAD DE MEXICO MEXICO. C.P.                                                                                                    | Forma de pago<br>UNA EXIBICION                                                                                          |                                                                                                    |                                                                                                    |
| CANTIDAD                                                                                                    | UNIDAD                                                                                                    | CONCEPTO                                                                                                    |                                                                                                    | P. UNITARIO                                                                                                    | TOTAL                                                                                                    |
| 1.00                                                                                                    | PIEZA FRES                                                                                                    | ADORA ESPECIALIZADA 34SN                                                                                                    |                                                                                                    | 5000.00                                                                                                    | 5000.00                                                                                                    |
|                                                                                                    |                                                                                                    |                                                                                                    |                                                                                                    |                                                                                                    |                                                                                                    |
|                                                                                                    |                                                                                                    |                                                                                                    | -                                                                                                    | SUBTOTAL                                                                                                    | \$5000.0                                                                                                    |
|                                                                                                    |                                                                                                    |                                                                                                    | -                                                                                                    | SUBTOTAL                                                                                                    | \$5000.0                                                                                                    |
|                                                                                                    |                                                                                                    |                                                                                                    | -                                                                                                    | SUBTOTAL<br>IVA [<br>IVA Retenido                                                                                                    | \$5000.0<br>\$0.0<br>\$0.0<br>\$00.0                                                                                                    |
| LATTO MIL DOBORNITOR PERSOR O                                                                                                    | 9706 M N                                                                                                    |                                                                                                    | -                                                                                                    | SUBTOTAL<br>ISR Retenido<br>IVA Retenido<br>TOTAL                                                                                                    | \$5000.0<br>\$0.0<br>\$0.0<br>\$00<br>\$00<br>\$00<br>\$00<br>\$00<br>\$00                                                                                                    |
| uktro ML DOBORNTOS PREOS P<br>elio Digital del Contribu<br>NaCMAVELOZIU-HASSUR-SYM<br>elio Digital del SAT:<br>Magnotracounavaria (grupos                                                                                                    | onco MN<br>uyente que lo expir<br>NRCT2.Imposelignetistoag<br>DJQT40274/SaudemuLatico                                                                                                    | Se:<br>BELKENTSLOBIONKELWARECunDIOBY/P31<br>BONSDOBIOSELUNDEBWELPFNDLWOEBYJ                                                                                                    | eff21/f8e0/0/yeeegG<br>wCRwpar98ebx0754M                                                                                | SUBTOTAL<br>IVA [<br>ISR Retenido<br>IVA Retenido<br>TOTAL                                                                                                    | \$5000.0<br>\$0.0<br>\$4200.0<br>\$4200.0<br>94300.05+552.01#                                                                                                    |
| uttio ML DOSCIENTOS PREOS O<br>ello Digital del Contribu<br>NacMAVELOSUID-BASSIEN-FYN<br>ello Digital del SAT:<br>empotracione-WWW-Ljourses                                                                                                    |                                                                                                    | 5е:<br>ВБШ-БОСП/150-БВИ-ИНДони/ИВСиноСобу/РЭл<br>ВОНБОДБИСОНЦИИ/СВИИ/ИВСИНОСОбу/РЭл<br>SONSDOJENCOHUM/CBILION/SECONSO<br>BIOTEGOLONIANSHILION/SECONSO/SUMUMETANI<br>BIOTEGOLONIANSHILION/SECONSO/SUMUMETANI                                                                                                    | efficiveExectionyeeurgGr<br>wCRwpaveExectionyeeurgGr<br>ettificado Digital d<br>                                        | SUBTOTAL<br>IVA [<br>ISR Retenido<br>IVA Retenido<br>TOTAL [<br>www.CS-WW/Owd/Works#SUVCS#<br>LCT/SOLD/WW/Owd/Works#SUVCS#<br>LCT/SOLD/WW/Owd/Works#SUVCS#<br>LCT/SOLD/WW/Owd/Works#SUVCS#<br>LCT/SOLD/WW/Owd/Works#SUVCS#<br>LCT/SOLD/WW/Owd/Works#SUVCS# | \$5000.0<br>\$0.0<br>\$300.0<br>\$4200.0<br>\$4200.0<br>\$4400.0<br>\$4400.00<br>\$4400.00<br>\$4400.00<br>\$4400.0                                                                                             |
| antito ML DOBORNTOS PESOS O<br>elto Digital del Contribu<br>leto Digital del SAT:<br>entretta controversa (del partos<br>entretta controversa (del partos<br>entretta controversa (del partos<br>entretta controversa (del partos<br>entretta controversa (del partos<br>entretta controversa (del partos<br>entretta controversa (del partos)                                                                                                    | UNDER STATE OF A STATE OF A STATE | Se:<br>воллонистьовонновымительносеция<br>ginal del Complemento del Ce<br>воллонистьотранования<br>принования коливариозициями интекс<br>принования коливариозициями интекс<br>сенто                                                                                                    | -<br>wPh2vr68e08pyseusp2<br>wCRugavy8eexc76-Mak<br>ertificado Digital d<br>Jugene_Lassestocomen<br>augu-sp0001000001000 | SUBTOTAL<br>IVA [<br>ISR Retenido<br>IVA Retenido<br>TOTAL                                                                                                    | \$5000.0<br>\$0.0<br>\$0.0<br>\$0.0<br>\$4200.0<br>\$4200.0<br>\$400.0<br>\$40.0<br>\$400.0<br>\$400.0 |
| uttio ML DOCUMITO PEOLO<br>ello Digital del Contribi<br>Vermaticación del SAT:<br>encontrol<br>encontrol<br>enc | onto wni<br>avjente que lo expir<br>INST2J.ZmpakeByrr41stag<br>DJ07482740au86truLatis<br>Inst700000000000<br>Inst700000000000<br>Inst700000000000<br>Inst700000000000<br>Inst700000000000<br>Inst700000000000<br>Inst700000000000<br>Inst7000000000000<br>Inst7000000000000<br>Inst700000000000<br>Inst700000000000<br>Inst7000000000000<br>Inst7000000000000<br>Inst7000000000000<br>Inst70000000000000<br>Inst70000000000000000<br>Inst7000000000000000000000000000000000000                                                                                                    | 1е:<br>Ввыжальноениказымивскийскийная<br>воналаанын саниовалия<br>алаан алаанын саниовалия<br>волгология<br>волголого<br>волгология<br>волгология<br>волгологологи<br>волгология<br>волгология<br>волгологология<br>волгологи<br>волголого<br>в | efFi2v1f8eOl8nyeeusp2i<br>wCRiej8u198e8x276.44M<br>ettificado Digital d<br>seter.Lateratorizador                        | SUBTOTAL                                                                                                    | \$5000.0<br>\$0.0<br>\$4200.0<br>\$4200.0<br>\$4200.0<br>\$4200.0<br>\$4200.0<br>\$4200.0                                                                                                    |

Figura 19. Archivo PDF

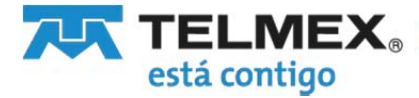

#### 11. Cancelar CFDI

Usted podrá buscar facturas generadas para cancelarlas. Esta búsqueda será por RFC Receptor, fecha de emisión y Folio fiscal de facturas normales o de retenciones.

|                                             | Cancela CFDI                            | Retenciones     | Soporte       | i Cerra        |
|---------------------------------------------|-----------------------------------------|-----------------|---------------|----------------|
| ANCELACIÓN DE CFDI                          |                                         |                 |               |                |
| R.F.C (Emisor):                             |                                         | R.F.C (F        | Receptor):    |                |
| Fecha emisión inicio:                       | dd-mm                                   | -YYYY Fecha e   | misión fin:   | dd-mm-YYYY     |
| Folio Fiscal:                               | FE2C07BE-C88E-45B7-E                    | 3238-01EE 🔎 Bus | car c Limpiar |                |
|                                             |                                         |                 |               |                |
| Tipo de documento:                          | <ul> <li>Factura O Retención</li> </ul> |                 |               |                |
| Tipo de documento:                          | Factura      Retencior                  |                 |               |                |
| Tipo de documento:<br>Se Enviar cancelación | Factura      Retencion                  |                 |               |                |
| Tipo de documento:                          | RFC Receptor                            | Folio Fiscal    | Fecha Emisión | Fecha Timbrado |

Figura 20. Pantalla de cancelación de CFDI

Una vez que se presentan la(s) facturas en la consulta el cliente podrá seleccionar una o más para cancelarlas.

Deberá dar clic en la primer columna e marcando la factura a cancelar y dar clic al botón "Enviar Cancelación".

#### FACTURA ELECTRONICA

| Construction of Construction | Cancela CFDI           | Retencione | soporte            |            | @ c            | errar Se |
|------------------------------|------------------------|------------|--------------------|------------|----------------|----------|
| ANCELACIÓN DE CFDI           |                        |            |                    |            |                |          |
| R.F.C (Emisor):              |                        |            | R.F.C (Receptor):  |            |                |          |
| Fecha emisión inicio:        | dd-mm                  | -YYYY      | Fecha emisión fin: |            | dd-mm-YYYY     |          |
| Folio Fiscal:                | FE2C078E-C88E-4587-6   | 3238-01EC  | P Buscar           | đ Limpiar  |                |          |
| Tipo de documento:           | Factura      Retención | n .        |                    |            |                |          |
| Se Enviar cancelación        | 1                      |            |                    |            |                |          |
|                              | RFC Receptor           | Folio Fit  | scal Fee           | ha Emisión | Fecha Timbrado |          |
|                              |                        |            |                    |            |                |          |

Figura 21. Pantalla de cancelación

Nota: Una vez cancelada una factura no hay manera de regresarlo a su estado inicial.

Al dar clic al botón de "Enviar Cancelación" se le pedirán sus datos para poder sellar y enviar la cancelación.

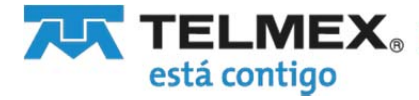

## FACTURA ELECTRONICA

| Carg                      | a de Certificado de Sello | Digital y Llave Priv |
|---------------------------|---------------------------|----------------------|
| Certificado digital(CER): | *                         | Examinar             |
| Llave Privada (KEY):      | •                         | Examinar             |
| Contraseña:               | *                         |                      |
| Campos Obligatorios       | CANCELAR                  | si                   |

Figura 22. Cancelación de facturas, carga de Certificado de Sello Digital y Llave privada

Deberá cargar los datos y proporcionar la contraseña de la llave privada (Ver 10. Carga de CSD).

Una vez enviada la cancelación el cliente podrá visualizar en la pantalla de "Consulta CFDI" el acuse de la cancelación, se le mostrará el siguiente mensaje: "¡La cancelación fue enviada! Consulte el acuse".

#### FACTURA ELECTRONICA

| Genera CFDI Co                        | onsultar CFDI | Cancela CFDI | Retenciones  | Soporte                                  | Q                                                           | Cerrar Sesión         |           |       |
|---------------------------------------|---------------|--------------|--------------|------------------------------------------|-------------------------------------------------------------|-----------------------|-----------|-------|
| CONSULTA DE CFDI<br>R.F.C (Receptor): |               |              |              | Facha antició Est                        |                                                             |                       |           |       |
| Fecha emision inicio:                 |               | id-mm-YYYY   |              | Pecha emision fin:                       | dd-mm-YYYY                                                  |                       |           |       |
| Estatus:                              |               | Cancelado    |              |                                          |                                                             |                       |           |       |
| VIII                                  | DD            | - I I        |              | ¡Cancelación enviada                     | al, consulte el acuse de cancelad                           | ón!                   | Estatus   |       |
| XML                                   |               | RAF          | KFC Receptor | FE2C07BE-C8<br>45B7-B238-<br>01EDA7E3096 | 2016-07-20 13:19:51.                                        | 2016-07-20 13:19:52.0 | Cancelado | Acuse |
|                                       | 1.            | la.          |              | 14                                       | <d 1="" 51<="" 55="" td=""><td></td><td></td><td>1</td></d> |                       |           | 1     |

Figura 23. Consulta de CFDI, aviso de cancelación

En la lista de la pantalla de consulta, se puede visualizar en la columna de Estatus que la factura ya fue Cancelada y en la columna de Acuse se podrá descargar el XML de acuse del SAT de cancelación.

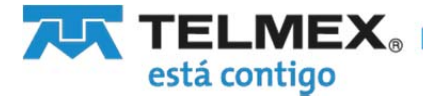

#### 12. Retenciones

Con esta opción podrá generar facturas de Retenciones.

### FACTURA ELECTRONICA

| Genera CFDI             | Consultar CFDI Cancela | CFDI                | Soporte              | O Cerrar Sesió |
|-------------------------|------------------------|---------------------|----------------------|----------------|
| RFC EMISOR: ESI920427   | 386                    |                     |                      |                |
| Teléfono:               | 111111111              | Correo electrónico: | dlmadero@hotmail.com |                |
|                         | DATOS D                | EL EMISOR           |                      |                |
| Nombre:                 | DIANA LAGUNA MADERO    |                     |                      |                |
| Calle:                  | Av Universidad 1311    | No. Exterior:       | No. Interior:        |                |
| Colonia:                | Florida                | Estado:             | CDMX                 |                |
| Delegación / Municipio: | Benito Juarez          | Localidad:          | Benito Juarez        |                |
| País:                   | México                 | C.P.                | 01030                |                |
|                         |                        |                     |                      |                |

Figura 24. Pantalla principal

Para generar una factura de retenciones se le pedirá su certificado, llave privada y contraseña. Ver (10. Carga de CSD)

|                  | momor                      |
|------------------|----------------------------|
| · Certificado de | Sello Digital y Llave Priv |
| •                | Examinar                   |
|                  | Examinar                   |
| •                |                            |
|                  | Certificado de             |

Figura 25. Cargar archivos de certificado digital y Llave privada

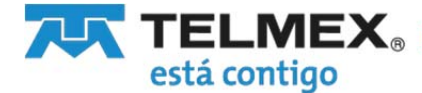

Para el registro de un CFDI de retenciones se deberán capturar los datos necesarios del emisor, del receptor y el periodo, como se indica

| etenciones               |               |  |
|--------------------------|---------------|--|
| ancelar                  |               |  |
|                          |               |  |
| GUARDAR                  |               |  |
| Generales                |               |  |
| Folio interno            |               |  |
| Clave de retención       |               |  |
| Servicios protes ionales |               |  |
| Emisor                   |               |  |
| RFC                      | ESI920427886  |  |
| Razón social             |               |  |
| CLIRP                    |               |  |
|                          |               |  |
| Receptor                 |               |  |
| Nacional                 | () Extraniero |  |
|                          |               |  |
| RFC                      |               |  |
| Razón social             |               |  |
| CURP                     |               |  |
| Pariodo                  |               |  |
| Mes inicial              |               |  |
|                          |               |  |
| Mes Final                |               |  |
| Circulaia                |               |  |

#### FACTURA ELECTRONICA

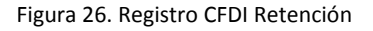

En **Generales** el dato del 'Folio Interno' y seleccione del combo la 'Clave de Retención'. Seleccione uno de los conceptos siguientes:

Regalías por derecho de autor Autotransporte terrestres de carga Servicios prestados por comisionistas Arrendamiento Enajenación de acciones Enajenación de bienes objeto de la LIEPS, a tevés de mediadores Enajenación de bienes inmuebles consignada en escritura pública Enajenación de otros bienes, no consignada en escritura pública Otros retiros de AFORE Dividendos o utilidades distribuidas Remanente distribuible Intereses Arrendamiento en fideicomiso Pagos realizados a favor de residentes en el extranjero Enajenación de acciones u operaciones en bolsa de valores Obtención de premios Fideicomiso que no realizan actividades empresariales

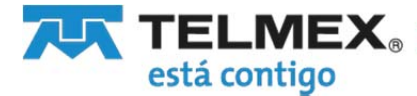

Planes personales de retiro Intereses reales deducibles por créditos hipotecarios Operaciones Financieras Derivadas de Capital Otro tipo de retenciones

En **Emisor**: (el RFC es automático), Razón Social, CURP. Seleccione la Nacionalidad del receptor y capture el resto de los datos fiscales del mismo: RFC, Razón Social, CURP.

En el **Periodo**: Mes Inicial, Mes Final y Ejercicio.

Debe dar clic en el botón "Guardar" para continuar

| incelar                               |                                 |   |
|---------------------------------------|---------------------------------|---|
|                                       |                                 |   |
| GUARDAR                               |                                 |   |
|                                       |                                 |   |
| Generales                             |                                 |   |
| olio interno                          | 001                             |   |
| <u>⊐ave de retención</u><br>Intereses |                                 | ~ |
| Emisor                                |                                 |   |
| RFC                                   | ESI920427886                    |   |
| tazón social                          | DIANA LAGUNA MADERO             |   |
| CURP                                  | LAMD920404MDFLGN08              |   |
| Receptor                              |                                 |   |
| Nacional                              | OExtraniero                     |   |
| ŧFC                                   | RAEC590919HCF                   |   |
| Razón social                          | CARLOS FERNANDO RAMOS ESCALANTE |   |
| CURP                                  | RAEC590919HCFRES09              |   |
| Período                               |                                 |   |
| les inicial                           | 01                              |   |
| les Final                             | 12                              |   |
| Elercicio                             | 2016                            |   |

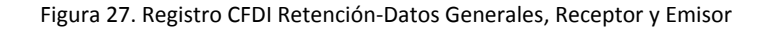

Ahora se deberán capturar lo datos referentes al desglose del impuesto retenido y el complemento del tipo de retención que ampara el comprobante.

#### En Totales:

Total del monto de la operación, Total del monto gravado de la operación, Total del monto exento de la operación y el Total de retenciones.

#### En Impuestos retenidos:

Base del impuesto retenido,

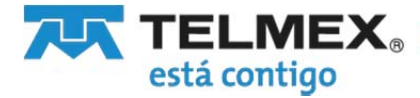

Impuesto, Monto del impuesto retenido y Seleccione el Tipo de Pago: Pago definitivo, Pago provisional

Al dar clic al botón "Agregar Impuesto"

| Totale                                                                                                    |                                                                                                    |                      |  |
|----------------------------------------------------------------------------------------------------|----------------------------------------------------------------------------------------------------|----------------------|--|
| otal del                                                                                                    | monto de la oceración                                                                                                    | 15000.00             |  |
| 'otal del                                                                                                    | monto oravado de la operación                                                                                                    | 10000.00             |  |
| 'otal del                                                                                                    | monto nænto de la exemción                                                                                                    | 5000.00              |  |
| 'ntal de                                                                                                    | las retenciones                                                                                                    | 1500.00              |  |
| in pue                                                                                                    | estos retenidos (opcional)                                                                                                    |                      |  |
| iase del                                                                                                    | limpuesto                                                                                                    | 15.00                |  |
| = nuest                                                                                                    | n                                                                                                    | IVA 💙                |  |
| lonto de                                                                                                    | el impuesto retenido                                                                                                    | 1500.00              |  |
|                                                                                                    |                                                                                                    |                      |  |
| AGRL<br>Comp                                                                                                    | Daoo                                                                                                    | Pago definitivo 🔽    |  |
| AGRI<br>Comp                                                                                                    | GRE MPUL STO<br>stem entos (opcional)<br>Arrendamiento en Táricomiso                                                                                                    | Pago de finitivo 🔽   |  |
| AGRL<br>Comp<br>O                                                                                                    | GRX MPULSTO<br>GRX MPULSTO<br>biene entos (opciental)<br>Arrendamiento en tideicomiso<br>Dividendos<br>Dividendos                                                                                                    | Pago de finitivo 🔽   |  |
| Comp<br>Comp<br>C                                                                                                    | GRI MPUESTO<br>GRI MPUESTO<br>Internetos (opcional)<br>Arrendamiento en Ideicomiso<br>Dividendos<br>Ensención de accones<br>Enforciención on acmonación                                                                                                    | Pago de finitivo 🔽   |  |
| Comp<br>Comp<br>C                                                                                                    | CAR MPUESTO<br>CAR MPUESTO<br>Distementos (apcional)<br>Arrendamiento en Ideicomiso<br>Distedendos<br>Enerenación de accorres<br>Fideicomiso no emoresarial<br>Intereses                                                                                       | Pago de finitivo     |  |
| AGRE<br>AGRE<br>Comp<br>O<br>O<br>O<br>O<br>O<br>O                                                                                                    | CAR MPUESTO<br>CAR MPUESTO<br>Estementos (apcianal)<br>Arrendamiento en lódeicomiso<br>Dividondos<br>Enerenación de accorres<br>Fideicomiso no emoresanal<br>Intereses<br>Intereses hisotecantos                                                               | Pago de finitiva i ⊻ |  |
| Comp<br>0<br>0<br>0<br>0<br>0<br>0                                                                                                    | CAR MPUESTO<br>CAR MPUESTO<br>Estementos (apocinal)<br>Arrendamiento en lódeicomiso<br>Dividondos<br>Ensernación de accorres<br>Fideicomiso no emoresanal<br>Interses<br>Interses hisoleccanos<br>Coemones con derivados                                       | Pago de finitiva i ⊻ |  |
| Comp<br>Comp<br>Co<br>Co<br>Co<br>Co<br>Co<br>Co<br>Co<br>Co<br>Co<br>Co<br>Co<br>Co<br>Co                                                                                                    | CAR MPUESTO<br>CAR MPUESTO<br>Extensentos (apcianal)<br>Arrendamiento en Ideicomiso<br>Dividondos<br>Enserinación de accorres<br>Fideicomiso no empresarial<br>Interses<br>Interses<br>Interses hisotecanos<br>Operaciones con derivados<br>Paco a extranieros | Pago de finitiva i ⊻ |  |
| Ippedet           AGRL           Comp           O           O           < | Arendamiento en Ideicomiso<br>Dividondos<br>Enseriación de accores<br>Fideicomiso no empresanal<br>Interéses<br>Interéses<br>Interéses<br>Interéses<br>Decomones con derivados<br>Paoo a extranieros                                                           | Pago de finitiva i ∨ |  |
| Comp     Comp     O     O     O     O     O     O     O     O     O     O     O     O     O     O     O                                                                                                    | Arendamiento en Ideicomiso<br>Dividendos<br>Enseriación de accores<br>Enseriación de accores<br>Enseriación de accores<br>Interses<br>Interses<br>Interses<br>Interses<br>Nelesses hisotecanos<br>Paos a actranieros<br>Planea de retiro<br>Premios            | (Pago de finitue iv) |  |

Figura 28. Registro CFDI Retención- Desglose de impuestos retenido

Deberá seleccionar de **Complementos** el que corresponde a la retención de impuestos:

Arrendamiento en fideicomiso Dividendos Enajenación de acciones Fideicomiso no empresarial Intereses Intereses hipotecario Operaciones con derivados Pago a extranjeros Planes de retiro Premios Sector financiero

Y dar clic al botón de "Guardar".

Nota: El sistema no hace cálculos, por lo que es importante asegurarse que los importes registrados son los correctos.

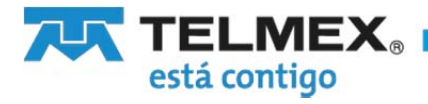

Es necesario que proporcione la información necesaria del complemento seleccionado, deberá seleccionar "IR A COMPLEMENTOS"

| tal del monto de la operación                                                                                                    | 15000.00           |  |
|----------------------------------------------------------------------------------------------------|--------------------|--|
| otal del monto oravado de la operación                                                                                                    | 10000.00           |  |
| otal del monto exento de la operación                                                                                                    | 5000.00            |  |
| otal de las retenciones                                                                                                    | 1500.00            |  |
| Im puestos retenidos (opcional)                                                                                                    |                    |  |
| ase del impuesto                                                                                                    | 15.00              |  |
| nouesto                                                                                                    |                    |  |
| tonto del impuesto retenido                                                                                                    | 1500.00            |  |
|                                                                                                    | Dage definition bt |  |
| AGREGAR IMPLIESTO                                                                                                    | Pago denimuvo ႃ▼   |  |
| AGRE GAR, IMPUE STO Complementos (opcional) O Arrendamiento en fideicomiso                                                                                                    |                    |  |
| AGRE GAR MPUESTO Complementos (opcional) C Arrendamiento en fdeicomiso Dividendos                                                                                                    |                    |  |
| AGRE GAR MPUESTO Complementos (opcional) C Arrendamiento en ídeicomiso Dividendos Dividendos Ensienación de acciones                                                                                                    |                    |  |
| AGREGAR IMPUESTO Complementos (opcional) Arrendamiento en fdeicomiso Dividendos Dividendos Enalenación de acciones Fideicomiso no empresarial                                                                                                    |                    |  |
| AGREGAR IMPUESTO Complementos (opcional) Arrendamiento en fideicomiso Dividendos Enalenación de acciones Endeicomiso no empresarial Intereses                                                                                                    |                    |  |
| AGRE GAR IMPUESTO  Complementos (opcional)  Arrendamiento en fdeicomiso  Dividendos  Enalenación de acciones  Fideicomiso no empresarial  Intereses Intereses hibotecarios                                                                                                    | Pago de minuvo ▼   |  |
| AGRE GAR MPUESTO  Complementos (opcional)  Arrendamiento en fdeicomiso  Dividendos  Enalenación de acciones  Enideicomiso no empresarial  Intereses Intereses Contereses Contereses Contereses Contereses hipotecarios Contereses conterivados                                                                                                    | Pago de minuvo ▼   |  |
| AGREGAR MPUESTO  Complementos (opcional)  Arrendamiento en fdeicomiso  Dividendos  Dividendos  Ensiensción de acciones  Fideicomiso no empresarial  Intereses Intereses Intereses Intereses hipotecarios  Operaciones con derivados  Pado a extranieros                                                                                                    | Pago de minuvo ▼   |  |
| AGREGAR MPUESTO Complementos (opcional) Arrendamiento en fdeicomiso Dividendos Dividendos Enalenación de acciones Enalenación de acciones Enalenación de acciones Intereses Intereses Intereses hibotecarios Intereses hibotecarios O Dearaciones con derivados O Paoo a extranieros O Planes de retiro                                                                                                    | Pago de minuvo ►   |  |
| AGREGAR MPUESTO   Acrendamiento en fdeicomiso  Acrendamiento en fdeicomiso  Enalenación de acciones  Enalenación de acciones  Enalenación de acciones  Fideicomiso no empresarial  Intereses Intereses Interes | Pago de minuvo ►   |  |

Figura 29 Registro CFDI Retención- Ir a Complementos

Para visualizar su información deberá dar clic en el botón "Guardar" y después en el botón de "Vista Previa" Antes de generar el CDFI de retención.

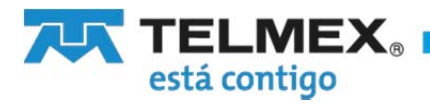

| Dividendos o utilidades                                              |                                     |  |
|----------------------------------------------------------------------|-------------------------------------|--|
| ioo de dividendo                                                     | Reem bolso o reducción de capital 🗸 |  |
| n porte o retención del dividendo o utilidad en territorio nacional  | 5000.00                             |  |
| moorte o retención del dividendo o utilidad en territorio extraniero | 5000.00                             |  |
| Retención en el extraniero sobre dividendos del extraniero           | 5000.00                             |  |
| Dividendo distribuido por                                            | Sociedad Nacional 🔽                 |  |
| Nonto del ISR acreditable nacional                                   | 0.00                                |  |
| Monto del dividendo acumulable nacional                              |                                     |  |
| Monto del dividendo acumulable extraniero                            |                                     |  |
| Remanente                                                            |                                     |  |
| Porcentale de participación de sus integrantes o accionistas         | 0.00                                |  |

Figura 30. Registro CFDI Retención

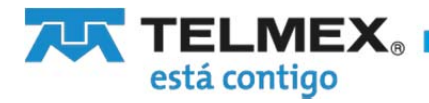

| GENERAR CFDI CAMBIAR COMPLEM                            | IENTO                       |                                   |              |  |
|---------------------------------------------------------|-----------------------------|-----------------------------------|--------------|--|
| Retenciones                                             |                             |                                   |              |  |
| Generales                                               |                             |                                   |              |  |
| Follo Interno:                                          |                             | 001                               |              |  |
| Clave de retención:                                     |                             | in te res e s                     |              |  |
| Descripción de la retención                             |                             |                                   |              |  |
| Emisor                                                  |                             |                                   |              |  |
| RFC:                                                    |                             | ES/920427886                      |              |  |
| Razón social:                                           |                             | DIANA LAGU NA MADERO              |              |  |
| CURP:                                                   |                             | LAMD920404MDFLGN08                |              |  |
| Receptor                                                |                             |                                   |              |  |
| Origen:                                                 |                             | Nacional                          |              |  |
| RFC:                                                    |                             | RAE C590919H CF                   |              |  |
| Razón social                                            |                             | CARLOS FERNANDO RAMOS ESCALANTE   |              |  |
| CURP:                                                   |                             | RAE C590919H CFRE \$09            |              |  |
| Período                                                 |                             |                                   |              |  |
| Mes inicial:                                            |                             | 1                                 |              |  |
| Mes Final                                               |                             | 12                                |              |  |
| E la solo lo                                            |                             | 2016                              |              |  |
| - province                                              |                             |                                   |              |  |
| Totales                                                 |                             |                                   |              |  |
| Totales                                                 |                             |                                   |              |  |
| Monto de la operación:                                  |                             | 15000.00                          |              |  |
| Monto gravado de la operación:                          |                             | 10000.00                          |              |  |
| Monto exento de la operación:                           |                             | 5000:00                           |              |  |
| Monto total de las retenciones:                         |                             | 1500.00                           |              |  |
| Impuestos Retenidos                                     |                             |                                   |              |  |
| Base del Impuesto                                       | Tipo de impuesto            | Monto del Impuesto                | Tipo de Pago |  |
| Dividendos                                              |                             |                                   |              |  |
| Dividendos o Utilidades                                 |                             |                                   |              |  |
| Tipo de dividendo:                                      |                             | Reemboliso o reducción de capital |              |  |
| Importe o retención del dividendo o utilida             | id en territorio nacional:  | 5000.00                           |              |  |
| Importe o retención del dividendo o utilida             | d en territorio extranjero: | 5000.00                           |              |  |
| Retención en el extranjero sobre dividend               | os del extranjero:          | 5000.00                           |              |  |
| Dividendo distribuido por                               |                             | Sociedad Nacional                 |              |  |
| Monto del ISR acreditable nacional                      |                             | 0.00                              |              |  |
| Monto del dividendo acumulable casiconal                |                             | 2020C                             |              |  |
| Maste del dividendo sere utable racional                |                             |                                   |              |  |
| wonto dei ombenioù acum ulable extrañjel                |                             |                                   |              |  |
| Remanente<br>Porcentale de participación de sus interco | antes o accionistas         | 0.00                              |              |  |
| e eren ale de peniopedon de soe megi                    |                             | 10.00                             |              |  |
|                                                         |                             |                                   |              |  |
| GENERAR OFDI CAMBIAR COMPLEM                            | IENTO                       |                                   |              |  |

Figura 31. Generar CFDI de Retenciones

Al generar la el CFDI de retención se mostrará en la pantalla de Consulta para descargar XML y PDF si así lo requiere.

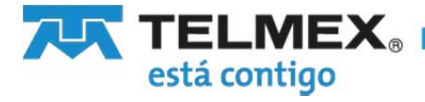

| echa emi:<br>olio Fisca | sión inicio:<br>I: | dd-mm-<br>009FB758-20E9-414 | -YYYY<br>13-8ED1-3C1D46D<br>ado | Fecha emisión fin: | ¢ Limpiar | dd-mm-YYYY         |           |
|-------------------------|--------------------|-----------------------------|---------------------------------|--------------------|-----------|--------------------|-----------|
| status:                 |                    |                             |                                 |                    |           |                    |           |
| status:                 |                    |                             |                                 | 14 <4              | 1 🔛       | - P-F              |           |
| status:                 | PDF                | RFC Receptor                |                                 | Folio fiscal       | 1 -       | ▶:<br>Fecha Emisin | Fecha Tir |

Figura 32. Consulta CFDI- CFDI de la retención

#### 13. Soporte

Como una opción para contar con soporte técnico, tiene disponible la posibilidad de solicitar apoyo vía correo electrónico.

| FACTUR                             | AELECTR                   | ONICA               |                      |                |
|------------------------------------|---------------------------|---------------------|----------------------|----------------|
| Genera CFDI                        | Consultar CFDI Cancel     | a CFDI Retenciones  | Soporte              | 🧿 Cerrar Sesió |
| RFC EMISOR: ESI920427<br>Teléfono: | 386<br>111111111          | Correo electrónico: | dlmadero@hotmail.com |                |
|                                    | DATOS                     | DEL EMISOR          |                      |                |
| Nombre:                            | DIANA LAGUNA MADERO       |                     |                      |                |
| Calle:                             | Av Universidad 1311       | No. Exterior:       | No. Interior:        |                |
| Colonia:                           | Florida                   | Estado:             | CDMX                 |                |
| Delegación / Municipio:            | Benito Juarez             | Localidad:          | Benito Juarez        |                |
| País:                              | México                    | C.P.                | 01030                |                |
| Regimen Fiscal:                    | ACTIVIDAD EMPRESARIAL Y P | ROFESIONAL          |                      |                |
|                                    | ACTUA                     | LIZAR DATOS         |                      |                |

Figura 33. Pantalla de Soporte

La opción de Soporte le permite enviar su correo electrónico con el Asunto a consultar.

En la lista de Asunto puede seleccionar:

Duda del sistema Problema de conexión Problema de certificado Problema de timbrado Problema de acceso a la aplicación

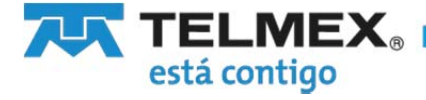

Debe incluir un mensaje para detallar su duda, requerimiento o situación, con esta información nos permite tener un antecedente de su caso y poderle ofrecer la atención más adecuada.

De igual manera debe proporcionar un correo para enviarle la respuesta.

| Duda del cistema      |                  |  |
|-----------------------|------------------|--|
| Mensaie               |                  |  |
| Contacto para soporte | flagmad@live.com |  |
|                       | ·                |  |

Figura 34. Pantalla de Soporte -Contacto

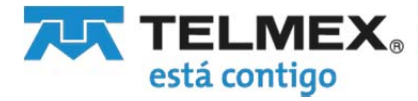

#### 14. Cerrar sesión

La liga para cerrar la sesión del sitio le permite salir del sistema llevándolo a la pantalla de inicio. Para su seguridad le recomendamos cerrar la sesión una vez que termine de usar el sistema.

#### **FACTURA ELECTRONICA** Genera CFDI Consultar CFDI Cancela CFDI Retenciones Soporte O Cerrar Sesión RFC EMISOR: ESI920427886 Teléfono: 1111111111 Correo electrónico: dimadero@hotmail.com DATOS DEL EMISOR Nombre: DIANA LAGUNA MADERO Calle: Av Universidad 1311 No. Exterior: No. Interior: Colonia: Florida Estado: CDMX Delegación / Municipio: Benito Juarez Localidad: Benito Juarez C.P. 01030 País: México Regimen Fiscal: ACTIVIDAD EMPRESARIAL Y PROFESIONAL

Figura 37. Pantalla principal. Liga para Cerrar Sesión